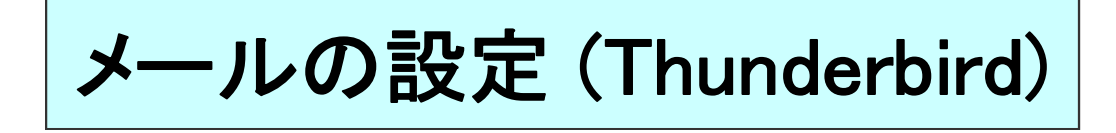

## ★ ご加入時にお渡ししております、「環境設定通知書」(別紙)をご準備ください。

## ※無料でお使い頂ける「Thuderbird(サンダーバード)」の設定です。

「Thunderbird」はmozilla japanのサイトからダウンロードできます。 https://www.mozilla.org/ja/thunderbird/

| nderbird のご利用ありがとうございます                                                                                                    | ■記動時のメール設定                                                                          |
|----------------------------------------------------------------------------------------------------|-------------------------------------------------------------------------------------|
| 所しいメールアドレスを使いたい方                                                                                                    | 1.                                                                                  |
| 氏名またはニックネーム 検索                                                                                                    | 初回起動時(ダウンロード                                                                        |
| いくつかのプロバイダとの提携により、Thunderbird が新しいメールアカウントを提供します。利用可能なメー<br>アドレスを検索するため、ご氏名または好きな言葉を上のテキストボックスに入力してください(半角英数字0<br>3)。<br>図 😵 gandi.net                           | 以下の画面が表示されます<br>「メールアカウントを設定す<br>クリックします。                                           |
| 楽語句は、利用可能なメールアドレスを見つける目的で Mozilla (プ <u>ライバシーボリシー</u> ) とサードバーティ(<br>ールプロバイダ candinet ( <u>プライバシーボリシー、サービス利用規約</u> ) に送信されます。<br>メールアカウントを設定する このウィンドウを開じて後で設定する | 5                                                                                   |
|                                                                                                    |                                                                                     |
| アカウント設定                                                                                                    |                                                                                     |
| レアカウント設定<br>あなたのお名前( <u>N</u> ):<br>メールアドレス( <u>L</u> ):<br>パスワート(P):<br>                                                                                        | <ul> <li>2.</li> <li>環境設定通知書を参考に<br/>左記のように設定します。</li> </ul>                        |
| ルアカウント設定<br>あなたのお名前(\):<br>メールアドレス(L):<br>パスワード(E):<br>・******<br>ジ パスワードを記憶する(M)                                                                                | <ul> <li>2.</li> <li>環境設定通知書を参考に<br/>左記のように設定します。</li> <li>3.「続ける」をクリック。</li> </ul> |
| ルアカウント設定<br>あなたのお名前(L):<br>メールアドレス(L):<br>パスワード(E):<br>マリンズワードを記憶する(M)                                                                                           | <ul> <li>2.</li> <li>環境設定通知書を参考に<br/>左記のように設定します。</li> <li>3.「続ける」をクリック。</li> </ul> |
| ルアカウント設定<br>あなたのお名前( <u>い</u> ):<br>メールアドレス( <u>L</u> ):<br>パスワード( <u>E</u> ):<br>・******<br>▼ パスワードを記憶する( <u>M</u> )                                            | <ul> <li>2.</li> <li>環境設定通知書を参考に<br/>左記のように設定します。</li> <li>3.「続ける」をクリック。</li> </ul> |
| ルアカウント設定<br>あなたのお名前(∐):<br>メールアドレス(L):<br>パスワード(E):<br>・******<br>▼ パスワードを記憶する(M)                                                                                | <ul> <li>2.<br/>環境設定通知書を参考に<br/>左記のように設定します。</li> <li>3.「続ける」をクリック。</li> </ul>      |

| あなたの名前  | お客様のお名前を入力してください。                                          |
|---------|------------------------------------------------------------|
| メールアドレス | 【環境設定通知書(別紙)】の「メールアドレス」<br>※別名をご利用の場合は取得した別名メールアドレスを入力します。 |
| パスワード   | 【環境設定通知書(別紙)】の「メールパスワード」                                   |

## ■アカウント設定

## 1. Thunderbirdが自動でアカウントの設定を探しますが、エラーになりますので、 下記内容にしたがい、手動でアカウントの設定を行います。

| ちなたのお名前(N):                             | あいコム大師                                                                                                    | 8                                                                                                    |                                                                                                    | 3                  | 2個者           | に表示される名                   | शालक. |                                  |   |
|-----------------------------------------|----------------------------------------------------------------------------------------------------|----------------------------------------------------------------------------------------------------|----------------------------------------------------------------------------------------------------|--------------------|---------------|---------------------------|-------|----------------------------------|---|
| メールアドレス(」):                             | XXXXXXIII ac-koka.jp                                                                                                    |                                                                                                    |                                                                                                    |                    |               |                           |       |                                  |   |
| パスワード(2):                               | ******                                                                                                    |                                                                                                    |                                                                                                    |                    |               |                           |       |                                  |   |
|                                         | 127-                                                                                                    | -ドを記憶する( <u>M</u> )                                                                                                    |                                                                                                    |                    |               |                           |       |                                  |   |
|                                         |                                                                                                    |                                                                                                    |                                                                                                    |                    |               |                           |       |                                  |   |
| Thundowhind It's                        | <ul> <li>And the second of the first second second sec</li></ul> | The second second | and the second of the local second second second second second second second second second second second second |                    |               |                           |       |                                  |   |
| inunderbird (22                         | あなたのアカ                                                                                                    | ウント設定を見つけ                                                                                                    | 16N3U                                                                                                    | んでした               |               |                           |       |                                  |   |
|                                         | ちなたのアカ                                                                                                    | ウント設定を見つけ                                                                                                    | ionst.                                                                                                    | んでした               |               |                           |       |                                  |   |
|                                         | あなたのアカ<br>サー                                                                                                    | ウント設定を見つけ                                                                                                    | 6nite                                                                                                    | <b>んでした</b><br>ポート | 1.            | SSL                       |       | 總証方式                             | _ |
| 受信サーバ: POP3                             | ちなたのアカ<br>サー<br>・ Mail                                                                                                    | ウント設定を見つけ<br>バのホスト名<br>av.ao-koka.jp                                                                                                    | ienze                                                                                                    | 水でした<br>ポート<br>995 | .•<br>断号<br>▼ | SSL<br>SSL/TLS            | •     | 認証方式<br>通常のパスワード認証               | · |
| 受信サーバ: POP3<br>送信サーバ: SMTP              | ちなたのアカ<br>サー、<br>Mail                                                                                                    | ウント設定を見つけ<br>/(のホスト名<br>av.ao-koka.jp<br>av.ao-koka.jp                                                                                                    | -6n#t                                                                                                    | ボート<br>995<br>465  | 新号・           | SSL/TLS                   | •     | 認証方式<br>通常のパスワード認証<br>通常のパスワード認証 | • |
| 受信サーバ: POP3<br>送信サーバ: SMTP<br>ユーザ名: 受信サ | サー、<br>Mail<br>Hーノ(: xxx                                                                                                    | ウント設定を見つけ<br>バのホスト名<br>sv.so-koka.jp<br>sv.so-koka.jp                                                                                                    | •6n#e                                                                                                    | ボート<br>995<br>465  | 新時、           | SSL<br>SSL/TLS<br>SSL/TLS | •     | 総証方式<br>通常のパスワード認証<br>通常のパスワード認証 | • |
| 受信サーバ: POP3<br>送信サーバ: SMTP<br>ユーザ名: 受信サ | サー、<br>Mail<br>tーノ(: xxx                                                                                                    | ウント設定を見つけ<br>/(のホスト名<br>av.ao-koka.jp<br>av.ao-koka.jp<br>xxx                                                                                                    | -                                                                                                    | ボート<br>995<br>465  | 番号 •          | SSL/TLS<br>SSL/TLS        | •     | 認証方式<br>通常のパスワード認証<br>通常のパスワード認証 | • |

| 受信サーバのホスト名  | 【環境設定通知書(別紙)】の「受信メールサーバ」                                                      |
|-------------|-------------------------------------------------------------------------------|
| 受信サーバのポート番号 | 995 を選択してください。                                                                |
| 受信サーバのSSL   | SSL/TLS を選択してください。                                                            |
| 受信サーバの認証方式  | 通常のパスワード認証 を選択してください。                                                         |
| 送信サーバのホスト名  | 【環境設定通知書(別紙)】の「送信メールサーバ」                                                      |
| 送信サーバのポート番号 | 465 を選択してください。                                                                |
| 送信サーバのSSL   | SSL/TLS を選択してください。                                                            |
| 送信サーバの認証方式  | 通常のパスワード認証 を選択してください。                                                         |
| ユーザ名        | 【環境設定通知書(別紙)】の「メールアカウント」<br>※別名をご利用の場合も【環境設定通知書(別紙)】の「メールアカウント」を<br>入力してください。 |

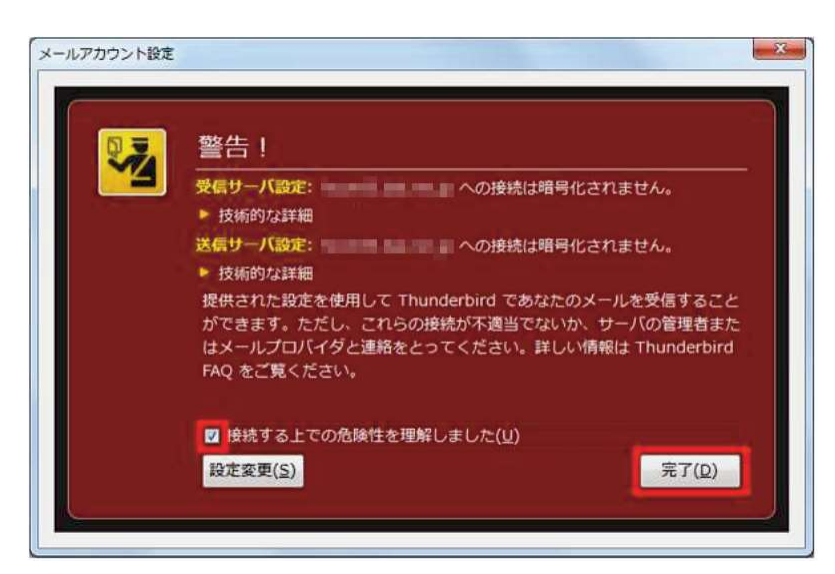

2.

設定内容が正しい事を確認し 「再テスト」をクリックしてください。

3. 「次のアカウント設定が、指定された サーバを調べることにより見つかり ました。」のメッセージが表示された ら「完了」をクリックしてください。

4. 警告が出ますが、そのまま 「接続する上での危険性を理解 しました」にチェックをいれて、 「完了」をクリックします。 以上で設定は完了です。